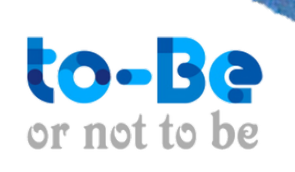

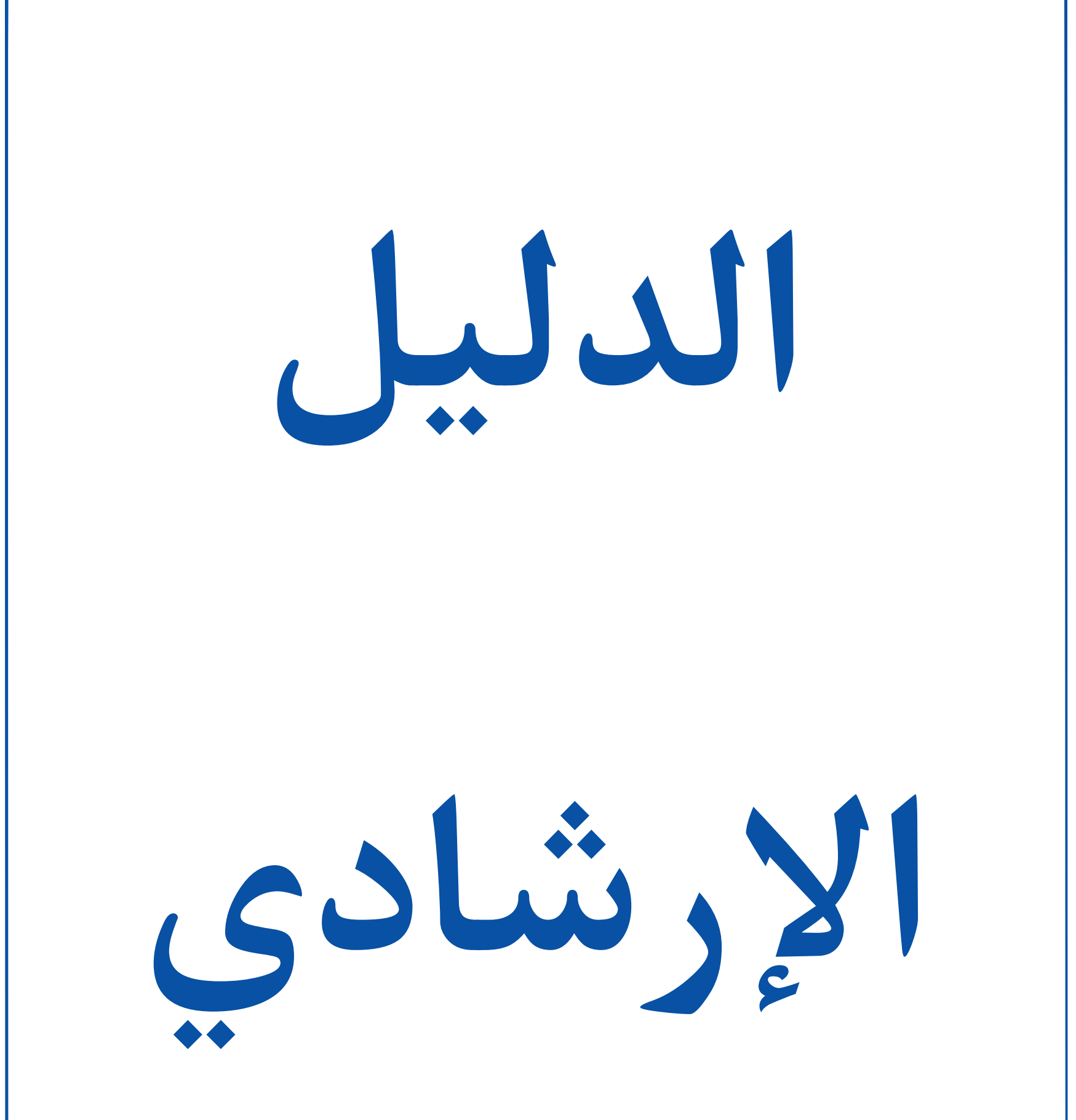

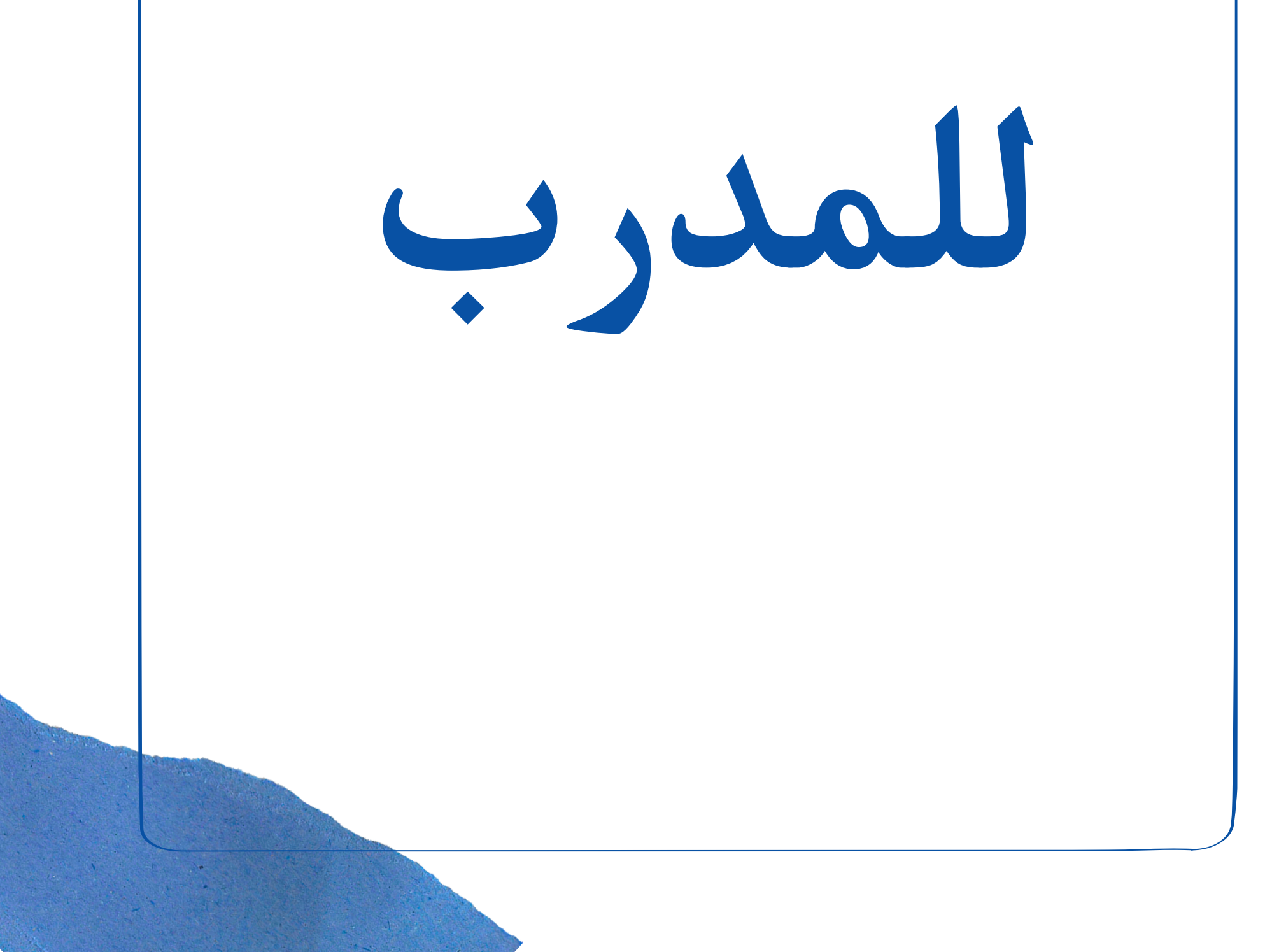

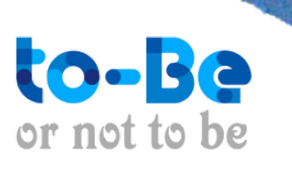

# الدليل الإرشادي للمدرب

قدم هذا الدليل الإرشادي شرح عن كيفية استخدام نظام إدارة التعلم بمنصة توبي التعليمية ، ليتمكن

المدرب من الاستفادة القصوى من جميع الخصائص المتوفرة في المنص

يتضمن الدليل طريقة الانضمام للمنصة كمدرب وبعد قبول الانضمام من المنصة كيفية الدخول إلى نظام

إدارة منصة ، وخطوات التسجيل في الحصص والدروس ، وطريقة البدء ، والوصول إلى المكونات الأساس

استخدام المنصة، وشرح للخصائص التي توفرها المنصة، واستعراض المحتوى والتفاعل معه وغيره

كيفية الإنضمام إلى منصة توبي التعليمية

: التواصل معنا على الواتساب

0547195554

:الايميل

To be\_academy@outlook.com

التسجيل كمستخدمين لأول مرة

التسجيل في منصة توبي التعليمية

عند حصول المتعلم او الطالب على رابط المنصة تحتوي دروس ينبغي التسجيل للتمكن من متابعة

الدروس

خطوات التسجيل:

قم بالدخول إلى موقع https://www.to-be-academy.com/

قم بالضغط على زرع "تسجيل جديد" وقم بإدخال البيانات المطلوبة:

١. الأسم كامل

٢.رقم الهوية الوطنية

۳. لصف الدراسي

٤.قم الجوال (يمكن استخدامه للدخول للمنصة عبر الوتسآب)

٥. "بعد ادخال جميع البيانات اضغط على زر " ارسال الطلب

سيتم إرسال رمز التحقق (كود) على الواتساب

انسخ رمز التحقق المرسل من المنصة وقم بوضعة في خانة رمز التحقق لتوثيق حسابك سيتم ارسال

بيانات التسجيل الدخول ، تتضمن اسم المستخدم وكلمة المرور

أضغط على "تسجيل الدخول"

وقم بإدخال بيانات تسجيل الدخول

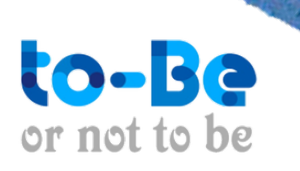

# تسجيل الدخول بالتحقق للمستخدمين

الدخول إلى منصة توبي التعليمية عبر كلمة المرور إن قمت بتسجيل خروج من منصة توبي وتريد تسجيل الدخول مرة أخرى أو كنت تريد فتح حسابك في الأكاديمية من جهاز غير الذي قمت بالتسجيل منه تابع الشرح التالي. يوجد طريقة لتسجيل الدخول للمنصة : عن طريق كلمة المرور: كيفية الدخول عبر كلمة المرور: من الصفحة الرئيسية للمنصة أو من رابط الوصول للدورة . ١..اضغط على «تسجيل دخول" في أعلى الصفحة .كتب اسم المستخدم وكلمة المرور التي سبق تم ارساله لك على الواتساب المتطلبات التقنية لأكاديمية توبى التعليمية المتطلبات التقنية لاستخدام منصة توبى . تعمل المنصة على معظم أنظمة التشغيل، سواء كانت أجهزة الحاسب المحمول أو أجهزة الموبايل أو الأجهزة اللوحية. . يعمل النظام من المتصفح مباشرة ولا يتطلب تنصيب أية تطبيقات أو أدوات على نظام

التشغيل

المطلوب فقط متصفح انترنت.

متطلبات أجهزة الحاسب:

Gلا تقل عن RAM,۲جهاز حاسب يمتلك معالج ثنائي النواة مع ذاكرة عشوائية

ينصح باستخدام نظام تشغيل قادر على تشغيل الإصدارات الأخيرة من متصفح كروم Brave. او بريف firefox أو فير فوكس أو Brave.

بالنسبة للمتصفح فمتصفحي كروم وفيرفوكس وبريف هما الأكفاً والأكثر دعما .

webRTC التقنيات التواصل الصوتي في الوقت الحقيقي

أما باقي المتصفحات مثل سفاري وانترنت اكسبلورر ليست بنفس الكفاءة ولكنها

مدعومة بشكل عام

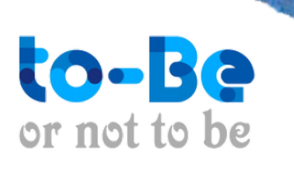

### أجهزة الموبايل المدعومة :

. تدعم منصة توبى أنظمة أندرويد حيث يعمل النظام من خلال المتصفح بشكل .مباشر ودون تنصيب أية تطبيقات أو أضافات طلب نظام اندرويد الإصدار السادس واعلى جميع مميزات منصة توبى تعمل على نظام أندرويد ماعدا مشاركة الشاشة حيث لا يدعم متصفح كروم هذه الميزة على نظام اندرويد . تعمل منصة توبى على أجهزة الآيفون وذلك من خلال متصفح سفاري ولا يتطلب النظام تنصيب أية تطبيقات أو إضافات .يتطلب نظام منصة توبي نظام تشغيل iOS 12.2 وما يليه .معظم مميزات النظام تعمل على نظام أي أو إس iOS وأجهزة الآيفون فيما عدا مشاركة الشاشة، حيث لا يدعم متصفح سفاري مشاركة الشاشة بعد متطلبات سرعة الانترنت : متطلبات الضيوف (المستمع/ المتدرب): ينصح باستخدام خط انترنت لا تقل سرعته عن Mbits/sec • ,0 للرفع وسرعة لا تقل عن فى التحميل 1Mbits. هذه الأرقام وسطية وتختلف بناء على وقت البث وهل يتم استخدام خط الانترنت في تطبيقات

# أوبرامج أخرى.

https://www.speedtest.net لاختبار سرعة الإنترنت يمكن استخدام

متطلبات صاحب القاعة (المحاضر/المدرب):

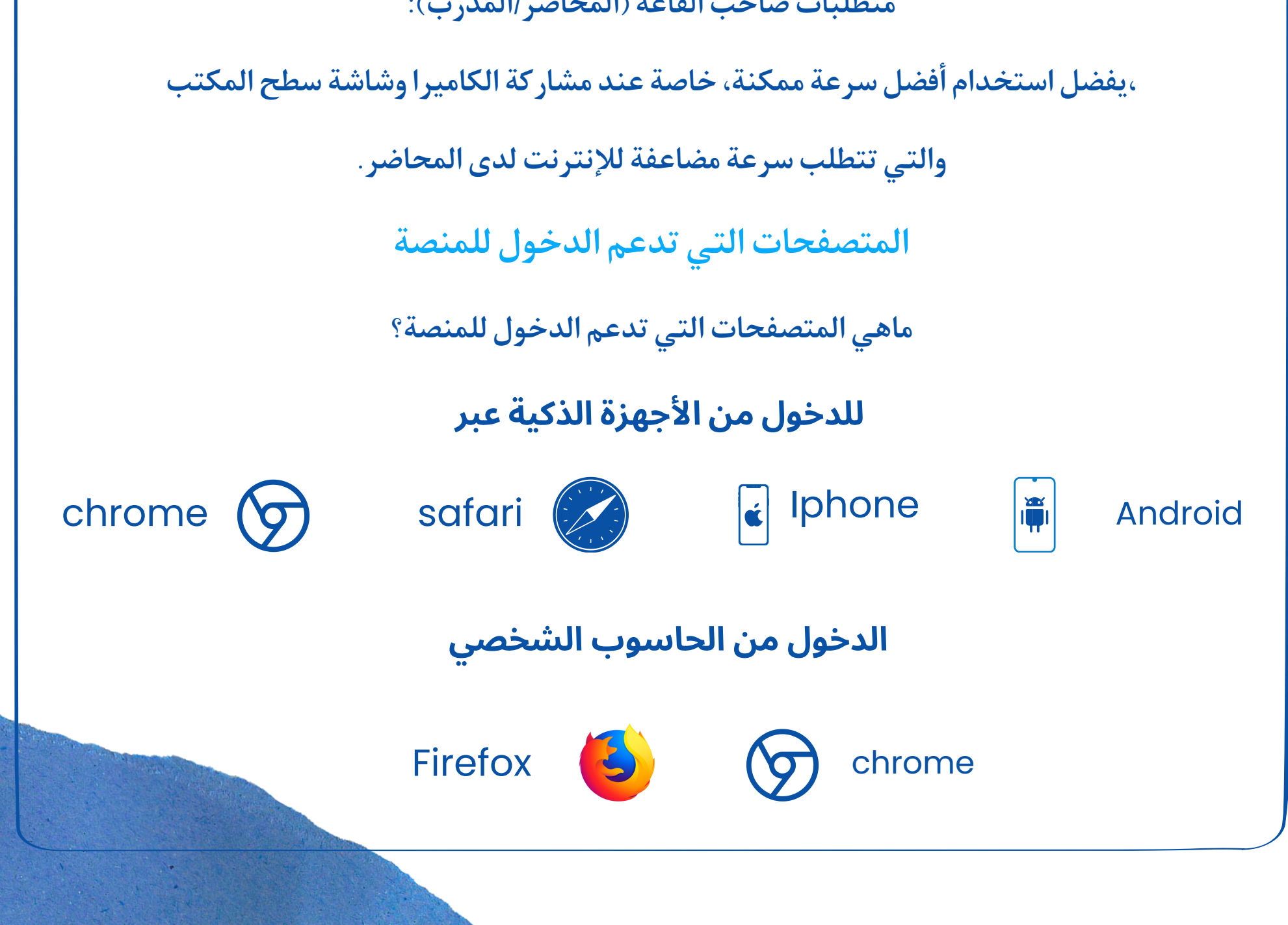

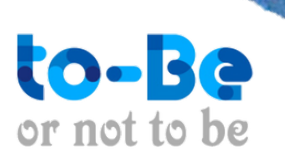

## دليل نظام التنبيهات

تفعيل التنبيهات وعرض الاشعاراتتوفر لك منصة توبي آلية تنبيهات وإشعارات تساعدك علي معرفة كل التحديثات

بشكل فعال .وسريع

ستظهر لك التنبيهات بعد تسجيل الدخول بخانة منفصلة في أعلى الصفحة

كيفية الوصول إلى قنوات الدعم الفني

يمكنك بكل سهولة التواصل مع الدعم الفني من الموقع الرسم<u>ي لمنصة </u>تـو بي بالضغط على أيقونة الواتساب لتتمكن من

التواصل مع الدعم الفني الخاص التعليمية

تنبيهات و إشعارات

كيفية وصول التنبيهات إلى المتدرب

ستظهر جميع الاشعارات للمدربة من خلال حسابة الخاص في المنصة

**١. التنبيهات في حساب المدرب** 

"سيتم إرسال تنبيه إلى حساب المدرب، يتم الوصول إليها عن طريق التنبيهات من "زر ."التنبيهات

تنويه: تظهر النقطة الحمراء في حال وجود تنبيهات جديدة أو غير مقروءة.

التقارير والتصديرات:

التقارير:

من لوحة التحكم اختر "التقارير والتصديرات". ستتمكن من الاطلاع على

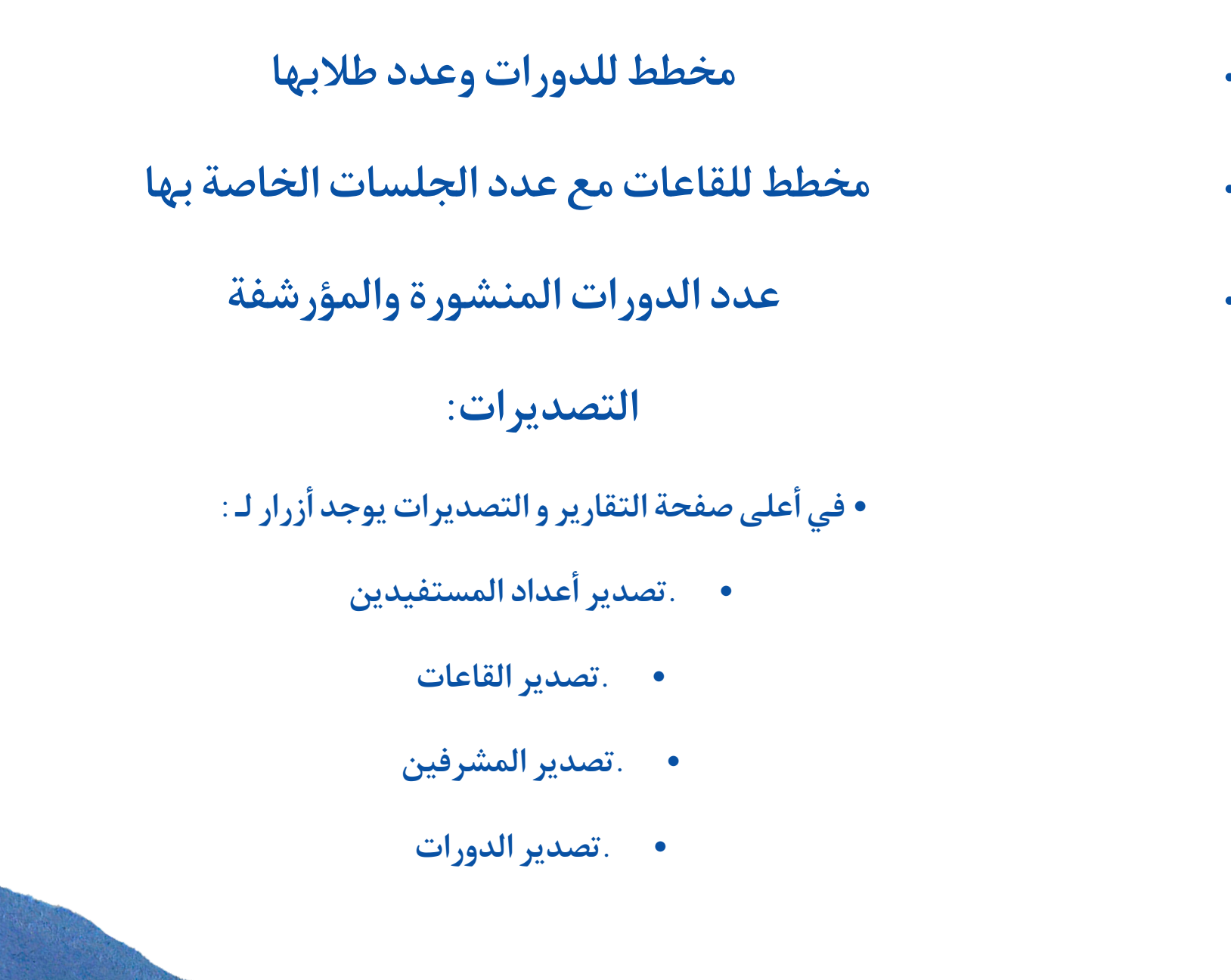

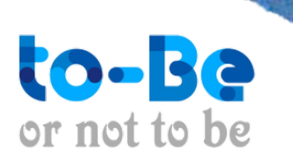

# إنشاء تقييم ذاتي ادائية للطلاب

التقييم الذاتي : هو اختبار ذاتي له تغذية راجعة فورية دون الحاجة للمعلم

: خطوات إنشاء تقييم ذاتي

١. من لوحة التحكم .

٢. "اختر الدورة واضغط على " انشاء تقييم .

٣ . اكتب سؤال التقييم الذاتي .

٤ . . اكتب الإجابات وحدد الإجابة الصحيحة .

٥ . . "لإضافة إجابات أخرى اضغط على "إضافة إجابات أخرى .

٦. "لإضافة أسئلة اضغط على "إضافة سؤال جديد .

۷ ... "تأكد من أن رؤية الهدف "منشور .

. ... الضغط على "تحديث الهدف .

۹. اضغط على ارسال

### كيفية إنشاء اختبار

#### خطوت إنشاء اختبار

من" إدارة البرامج" في لوحة التحكم اضغط على "انشاء اختبار" للدرس الذي التي تريد إضافة اختبار إليه :من صفحة "التفاصيل" للهدف

١. ضع عنوان الاختبار .

٢. يمكنك اختبار صيغة السؤال الذي تريد انشائة .

٣. اختر "نعم" للسؤال هل ترغب بإنشاء أسئلة متقدمة؟ .

٤. حدد كيفية قيام المتدرب بالإجابة (كتابة نص، إرفاق رابط، اختيار من متعدد، تسجيل صوتي ، رفع ملف). .و اكتب نص السؤال

اضغط على "إضافة سؤال جديد" لإضافة المزيد من الأسئلة.

ه. يمكنك إضافة تعليمات للمتدربين .

. "تأكد من أن رؤية الهدف "منشور .

## كيفية إنشاء واجبات

#### خطوات إنشاء الواجب:

من" إدارة البرامج" في لوحة التحكم اضغط على "انشاء واجب" للدرس الذي التي تريد إضافة واجب إليه

من صفحة "التفاصيل" للهدف:

. ضع عنوان الواجب .

٢ . يمكنك اختبار صيغة السؤال الذي تريد انشائة .

۳. اختر "نعم" للسؤال هل ترغب بإنشاء أسئلة متقدمة؟ .

٤ . حدد كيفية قيام المتدرب بالإجابة (كتابة نص، إرفاق رابط، اختيار من متعدد، تسجيل صوتي ، رفع ملف). .

واكتب نص السؤال.

اضغط على "إضافة سؤال جديد" لإضافة المزيد من الأسئلة.

. ٥. . يمكنك إضافة تعليمات للمتدربين

٦. "تأكد من أن رؤية الهدف "منشور .

. عند الانتهاء اضغط على " تحديث الهدف" ليتم الحفظ

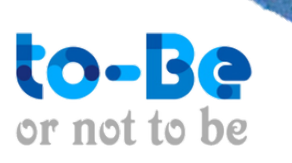

# كيفية تفعيل أدوات التواصل مع المعلم

عند إضافة أي مشرف أو معلم جديد خاص بالدورة سوف تقوم بإضافة طرق التواصل الخاصة به.
. سوف تظهر كافة التفاصيل الخاصة بالمعلم للتواصل عن طريق الكادر الموجود في الدرس
٣ بعد أن يضغط الطالب على الكادر، سيظهر معلمي الدرس وطرق التواصل معهم للرد على

استفسارات الطلاب •

الردعلى استفسارات الطلاب

سيقوم الطالب بالتواصل معك من خلال الكادر الخاص بالدورة، عن طريق الواتساب الخاص بك. . ل ما عليك هو الإجابة على استفساراتهم الخاصة بالدرس، وإن كان الاستفسار يخص منصة تـو بي التعليمية يمكن التواصل معنا

#### تقارير الواجبات

تسجيل تقارير للواجبات والاختبارات في الفصول الافتراضية يتم بشكل تلقائي ولا يتطلب أي إجراء لتفعيلها.

خطوات الوصول للتقرير:

من لوحة التحكم، اختر" الواجبات المرسلة".

• اضغط على" مشاهده ستظهر جميع الواجبات بحسب تسلسلها الزمني".

كيفية إضافة تقرير تفصيلي للطالب

كيفية إضافة تقرير تفصيلي للطالب: "من" صفحة المدرب" في لوحة التحكم اضغط على "تقارير اختار الطالب المراد ارسال تقرير له ومن ثم ارسال

قياس رضا الطالب

هي استبيان يستخدم لجمع الملاحظات و المعلومات التي يمكن أن تساعد المؤسسات الأكاديمية في قياس مستويات رضا المشاركين عن برامجهم التدريبية. يمكن أن يساعد هذا الاستبيان المؤسسات والمنظمات على

.فهم العوامل التي تساعد في تلبية احتياجات المشاركين في البرنامج

: خطوات إنشاء استبيان قياس رضا المتدرب

. من لوحة التحكم، إدارة البرامج

."اختبار الأداة المناسبة

من التفاصيل اختر عنوان الاستبيان.

: تنويه: يجب أن يكون عنوان أداة قياس الرضا واضح على سبيل المثال

(شاركنا رأيك، قيم تجربتك، رأيك . يهمنا)

• ....اختر "الاستبيانات

. من القائمة المنسدلة اختر نوع السؤال الذي تريد وضعه في الاستبيان

"يمكنك جعل الإجابة على السؤال غير الزامية بالضغط على "اختياري

.اكتب السؤال في مكانه المحدد

"يمكنك إضافة المزيد من الأسئلة في الاستبيان بالضغط على "إضافة سؤال جديد.

....اختر رؤية الهدف "منشور

. اضغط على "تحديث الهدف" ليتم النشر ويتمكن الطلاب من رؤيته

تنويه: للأسئلة التي من نوع "اختر من القائمة" يمكنك التعديل على خيارات السؤال أو إضافة المزيد من

.(الخيارات